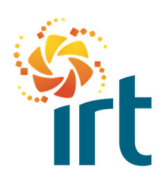

QUICK REFERENCE GUIDE

## HOW TO RAISE A CREDIT NOTE IN THE COUPA SUPPLIER PORTAL (CSP)

(Increase the zoom to view the screenshots clearly.)

You would only use this process guide if the invoice you want to credit **is not** in a status of dispute. If the invoice is in a status of dispute, please follow the <u>How to resolve a disputed invoice entered by</u> <u>Coupa Supplier Portal</u>

| 🔅 coupa       | a supplier portal                                                                                                    | Step 1                                                           |
|---------------|----------------------------------------------------------------------------------------------------|------------------------------------------------------------------|
| Home<br>Setup | Profile Orders Service/Time Sheets ASN                                                                                                    | Go to the Invoices tab in your<br>Coupa supplier portal account. |
| Invoices      | Invoices Lines Payment Receipts  You have 2 customer announcements related to Invoices (IRT - TEST) <u>View All Announcements</u>                                                                                                    | Select the "Create Credit Note' button.                          |
|               | Select Customer                                                                                                    |                                                                  |
|               | Example text - this is set on your Company Information setup page and will be displayed for CSP and SAN suppliers on the I<br>Create Invoices<br>Create Invoice from PO Create Invoice from Contract Create Blank Invoice Create Credit Note | vo<br>                                                           |
|               | Export to View All                                                                                                    |                                                                  |
| Invoid        | ces                                                                                                    | Step 2                                                           |

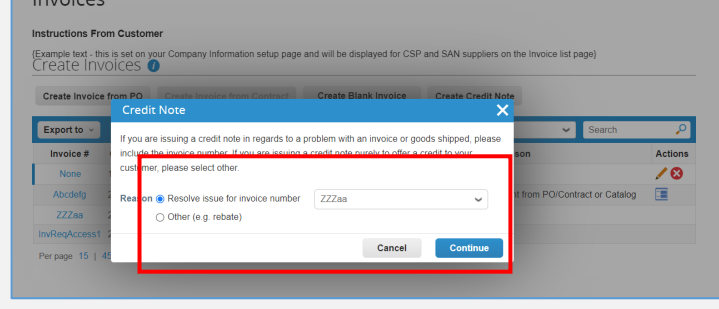

Select an option from the "Reason" in the pop up box and select the invoice # you want to credit.

Select continue.

| Invoices                                              | 5                                    |            |                                                             |                                  |                    |         |
|-------------------------------------------------------|--------------------------------------|------------|-------------------------------------------------------------|----------------------------------|--------------------|---------|
| Instructions Free<br>(Example text - th<br>Create Inv | om Custor<br>iis is set on<br>/OICES | mer<br>you | Company Information setup page and will be displayed for CS | P and SAN suppliers on the Invoi | ce list page)      |         |
| Create Invoice                                        | e from PO                            |            | Create Invoice from Contract Create Blank Invoice           | Create Credit Note               |                    |         |
| Export to ~                                           |                                      | Γ          |                                                             | View All                         | Search             | P       |
| Invoice #                                             | Created                              | ate        | Credit Note                                                 |                                  | ×                  | Actions |
| None                                                  | 10/8/23                              |            | How do you want to correct invoice "ZZZaa" ?                |                                  |                    | 10      |
| Abcdefg                                               | 24/7/23                              |            | Completely cancel the invoice with a credit note            |                                  | chtract or Catalog |         |
| ZZZaa                                                 | 24/7/23                              |            | Adjust invoice with a credit note                           |                                  |                    |         |
| InvReqAccess1                                         | 20/2/23                              |            |                                                             |                                  | -                  |         |
| Per page 15                                           | 45   90                              |            |                                                             | Cancel Create                    |                    |         |

## Step 3

In the next pop up screen, select the appropriate option for the invoice you want to cancel. The information icons provide you with an explanation of each available option.

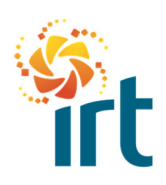

## **COUPA SUPPLIERS**

QUICK REFERENCE GUIDE

| his credit note applies to invoice 1234abcd. When app | proved, the credit will fully cancel the invoice's impact | to the transaction.                                                       | Complete the required details of the complete the required details of the complete the required details of the complete the complete |
|-------------------------------------------------------|-----------------------------------------------------------|---------------------------------------------------------------------------|----------------------------------------------------------------------------------------------------|
| General Info                                          | From                                                      |                                                                           | the credit note as you would an                                                                                                    |
| Credit Note #  Credit Note Date  25/8/23              | * Supplier<br>* Supplier ABN<br>* Invoice-From Address    | IRT Lawn Mowing Pty Ltd<br>12345678911<br>IRT Lawn Mowing Pty Ltd         | invoice and submit.                                                                                                    |
| sinal Date of Supply 25/8/23                          |                                                           | PO Box 77<br>Wollongong, NSW 2500<br>Australia                            | Then "send credit note"                                                                                                    |
| Delivery Number<br>Status Draft                       | * Remit-To Address                                        | IRT Lawn Mowing Pty Ltd<br>PO Box 77<br>Wollongong, NSW 2500<br>Australia |                                                                                                    |
| Create Replacemen                                     |                                                           | I AX KETERENCE                                                            | Step 5<br>You can choose to create a new                                                                                                    |
| Do you want to create a ne                            | w involce to replace the one                              | you just canceled?                                                        | invoice at this step if required.                                                                                                    |

|                                                  |                                               |                                                    |                      |                                                  |                           |                                    | ~       |
|--------------------------------------------------|-----------------------------------------------|----------------------------------------------------|----------------------|--------------------------------------------------|---------------------------|------------------------------------|---------|
| structions Fi                                    | rom Customer                                  |                                                    |                      |                                                  |                           |                                    |         |
| xample text - t                                  | his is set on you                             | Company Informat                                   | ion setup pag        | ge and will be di                                | splayed for CSP and SAN s | uppliers on the Invoice list page} |         |
| reate in                                         | voices 🕖                                      |                                                    |                      |                                                  |                           |                                    |         |
| Create Invoid                                    | e from PO                                     | Create Invoice fro                                 | m Contract           | Create BI                                        | lank Invoice Create       | Credit Note                        |         |
| _                                                |                                               |                                                    |                      |                                                  |                           |                                    |         |
| Export to ~                                      |                                               |                                                    |                      |                                                  | View A                    | II Y Se                            | arch 🔑  |
|                                                  |                                               |                                                    |                      |                                                  |                           |                                    |         |
| Invoice #                                        | Created Date                                  | Status                                             | PO #                 | Total                                            | Unanswered Comments       | Dispute reason                     | Actions |
| Invoice #<br>1234abcd CN                         | Created Date<br>25/8/23                       | Status<br>Approved                                 | PO #<br>None         | Total<br>-550.00 AUD                             | Unanswered Comments       | Dispute reason                     | Actions |
| Invoice #<br>1234abcd CN<br>1234ergn             | Created Date<br>25/8/23<br>25/8/23            | Status<br>Approved<br>Pending Approval             | PO #<br>None<br>None | Total<br>-550.00 AUD<br>440.00 AUD               | Unanswered C mments<br>No | Dispute reason                     | Actions |
| Invoice #<br>1234abcd CN<br>1234etgn<br>1234abcd | Created Date<br>25/8/23<br>25/8/23<br>25/8/23 | Status<br>Approved<br>Pending Approval<br>Approved | PO #<br>None<br>None | Total<br>-550.00 AUD<br>440.00 AUD<br>550.00 AUD | No<br>No                  | Dispute reason                     | Actions |

## Step 6

You can see the credit note and invoice in your invoices section.